VULCAN Inwentarz VULCAN

## Jak dodać dokument rozchodu i zlikwidować majątek w programie Inwentarz VULCAN?

Aby wprowadzić dokument Rozchodu należy:

- 1. Przejść na kartę **Majątek** i wybrać jednostkę na wstążce.
- 2. Kliknąć ikonę Kartoteka majątku i w drzewie danych wybrać węzeł Bieżące.

| Konfiguracja         | Majątek      | Ruch ma  | ajątku | P      | omoc                          |               |                          |              |                                          |                                          |
|----------------------|--------------|----------|--------|--------|-------------------------------|---------------|--------------------------|--------------|------------------------------------------|------------------------------------------|
|                      |              | •        |        |        |                               | Jednostka     | a: Ze                    | spół Szkół i | nr 01                                    | *                                        |
| Kartoteka<br>majątku | Inwenta      | aryzacja | Wyw    | ieszki | Import                        |               |                          |              |                                          |                                          |
| (wszystko)           |              |          | • N    | /pisz, | by wyszuka                    | ńć            |                          | Bez grupo    | wania                                    | ~                                        |
| Wszystki             |              |          | Î      | 6      | Kod<br>składnika<br>majątku 🔺 | Nr<br>inwenta | Nr w<br>systen<br>zewnęt | nie Nazw     | Rodzaj<br>składnika<br>majątku           | Typ<br>składnika<br>majątku              |
| AS<br>AS<br>AL<br>AL |              |          | E      | ] 🔙    | 1                             | <u>432</u>    |                          | testszt      | (WNiP)<br>Wartości<br>niemat<br>i prawne | Wartości<br>niemat<br>i prawne<br>(WNiP) |
| ∎ 🦰 BE<br>∎ 🎦 BI     | czka<br>URKO | KUJĄCO-2 |        | ] 🖅    | 1                             | <u>434</u>    |                          | testszt      | (WNiP)<br>Wartości<br>niemat<br>i prawne | Wartości<br>niemat<br>i prawne<br>(WNiP) |

3. W panelu roboczym zaznaczyć składniki majątku, a następnie kliknąć przycisk **Operacje dla zaznaczonych** i wybrać opcję **Dodaj Rozchód**.

| Konfiguracja 🔤 M     | lajątek R     | luch maj | ątku | P          | omoc       |               |          |               |                  |               |         |           |      |                        |            | ľ      |
|----------------------|---------------|----------|------|------------|------------|---------------|----------|---------------|------------------|---------------|---------|-----------|------|------------------------|------------|--------|
| ¥=                   | <b>.</b>      |          | ĺ    |            |            | Jednostka     | a: Zespó | ół Szkół nr 0 | 1                | ~             |         |           |      |                        |            |        |
| Kartoteka<br>majątku | Inwentaryz    | zacja N  | Nywi | eszki      | Import     |               |          |               |                  |               |         |           |      |                        |            |        |
| (wszystko)           |               | ~        | W    | pisz,      | by wyszuka | ńć            | Be       | ez grupowa    | nia              | ~             | Filtruj | 🕂 Dodaj   | Oper | acje do zaznaczonych 🗸 | Drukuj     | Eksp   |
| 🖃 🔂 Wszystkie        |               | _        |      |            | Kod        | Nr            | Nr w     | Nome          | Rodzaj           | Typ           | Jednost | Nr        |      | Zmiana seryjna         |            |        |
| Bieżące              | AT            |          | 2    | •          | majątku 🔺  | inwenta       | zewnęt   | Nazwa         | majątku          | majątku       | miary   | fabryczny | 1    | Zmień składniki majątk | L          |        |
|                      | AI            | _        |      |            |            |               |          |               | i prawne         | (WNIP)        |         |           |      | Zmień dane inwentarzo  | we         |        |
|                      |               | _        |      | 1          |            |               |          |               |                  |               |         |           |      | Dodaj Przychód         |            |        |
| auto                 | MAT SZORU     | JĄCO-ž   | V    | 91         | APARAT     | <u>000029</u> | 000029   | APARAT        | (W)<br>Ilościowe | Wyposa<br>(W) | szt     |           |      | Dodaj Rozchód          |            | ſ      |
| 🕀 📇 Beczk            | a             |          |      | L          |            |               |          |               |                  |               |         |           | -    | Dodat Przeniesienie    |            |        |
| 🕀 🗁 BIURK            | ко            |          |      |            |            |               |          |               |                  |               |         |           |      | Dodaj Przekazanie odpo | owiedziali | ności  |
| BUDK                 | a lęgowa      |          |      | <b>5</b> 1 | APARAT     | 000030        | 000030   | APARAT        | (W)              | Wyposa        | szt     |           |      | Drukui obykioty        |            | ,000   |
| 🕀 📇 BUDYI            | 'NEK          |          |      | Γ          |            |               |          |               | TIOSCIOWE        | (**)          |         |           |      | Drukuj clykicty        | N          |        |
| 🕀 📇 Chwyt            | tak - akceso  | ria ptał |      |            |            |               |          |               |                  |               |         |           |      |                        |            | NAKTO  |
| 🕀 🗁 Defibr           | rylator       |          |      |            |            |               |          |               | (140)            | Munoco        |         |           |      |                        | V          | NARTO  |
| 🕀 📇 Dnuch            | hawa do liści | 1        | V    | 9          | APARAT     | <u>000032</u> | 000032   | APARAT        | Ilościowe        | (W)           | szt     |           |      | 1 1 099,00             | -          | l oćci |
| 🛛 🔅 🔁 Drabir         | na            |          | -    |            |            |               |          |               |                  |               |         |           |      |                        | 1          | LUSCI. |

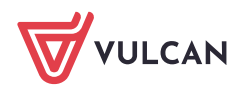

4. W wyświetlonym oknie określić Datę wystawienia dokumentu i Datę operacji.

| Wzorzec numeracji: *  | Rozchód    |                 | *               | Data wystawienia:* | 2020-09-0    | 1     |              |          |
|-----------------------|------------|-----------------|-----------------|--------------------|--------------|-------|--------------|----------|
| Kategoria rozchodu: * | sprzedaż   |                 | *               | Data operacji: *   | 2020-09-0    | 1     |              |          |
| Wpisz, by wyszukać    | 🕂 Ws       | taw nowy wiersz |                 |                    |              |       |              |          |
| Składn                | ik majątku |                 | Nr inwentarzowy |                    | Jednostka mi | Ilość | Cena jednost | Wartość  |
| 1 — ALARM             |            | 4               |                 |                    | szt          |       | 1 4 070,39   | 4 070,39 |
|                       |            |                 |                 |                    |              |       |              |          |

5. Kliknąć przycisk **Zmień** w polu **Nr inwentarzowy** i wybrać pozycje, które powinny zostać odnotowane w dokumencie rozchodu.

| N w nysterna     N w nysterna     N w nysterna< | rpesz, by wyszuk | kać                          |              |                          |                                 |                        |                 |               | Wpisz, by wyszu | kać                          |              |                 |               |
|----------------------------------------------------------------------------------------------------|------------------|------------------------------|--------------|--------------------------|---------------------------------|------------------------|-----------------|---------------|-----------------|------------------------------|--------------|-----------------|---------------|
| 1 22775 TP221122019 220,00 1   3 22775 TP221122019 220,00 1   4 2275 TP221122019 220,00 1   5 22775 TP221122019 220,00 1   6 2275 TP221122019 220,00 1   7 2375 TP221122019 220,00 1   8 22775 TP221122019 220,00 1   9 2275 TP221122019 220,00 1   9 2275 TP221122019 220,00 1   9 2275 TP221122019 220,00 1   1 2275 TP221122019 220,00 1   9 2275 TP221122019 220,00 1   1 2275 TP221122019 220,00 1                                                                                                    | ir inwentarzowy  | Nr w systemie<br>zewnętrznym | Nr fabryczny | Bieżące<br>pomieszczenie | Bieżące osoby<br>odpowiedzialne | Bieżący<br>opiekunowie | Bieżąca wartość | Bieżąca ilość | Nr inwentarzowy | Nr w systemie<br>zewnętrznym | Nr fabryczny | Bieżąca wartość | Ilość wybrana |
| 3 2275 Tr22/12/2019 220,00 1   4 22775 Tr22/12/2019 220,00 1   5 2275 Tr22/12/2019 220,00 1   6 22775 Tr22/12/2019 220,00 1   7 22775 Tr22/12/2019 220,00 1   9 22775 Tr22/12/2019 220,00 1   9 22775 Tr22/12/2019 220,00 1   1 2775 Tr22/12/2019 220,00 1                                                                                                    | L                | 23775                        | TK23/12/2019 |                          |                                 |                        | 220,00          | 1             | 10              | 23775                        | TK23/12/2019 | 220,00          | 1             |
| 4 2275 TK221/22019 220,00 1   5 22775 TK221/22019 220,00 1   6 2275 TK221/122019 220,00 1   7 22975 TK221/122019 220,00 1   8 2275 TK221/122019 220,00 1   9 23775 TK221/122019 220,00 1   9 23775 TK221/122019 220,00 1   1 2775 TK221/122019 20,00 1                                                                                                    | 3                | 23775                        | TK23/12/2019 |                          |                                 |                        | 220,00          | 1             | 12              | 23775                        | TK23/12/2019 | 220,00          | 1             |
| 5 2275 Tr22112/2019 220,00 1   6 2275 Tr22112/2019 220,00 1   7 22775 Tr22112/2019 220,00 1   8 23775 Tr22112/2019 220,00 1   9 2375 Tr22112/2019 20,00 1   9 2375 Tr22112/2019 20,00 1   1 2375 Tr22112/2019 20,00 1                                                                                                    | 4                | 23775                        | TK23/12/2019 |                          |                                 |                        | 220,00          | 1             |                 |                              |              |                 |               |
| 6 2275 TV221(22019) 220,00 1   7 25775 TV221(22019) 220,00 1   9 25775 TV221(22019) 220,00 1   9 25775 TV221(122019) 220,00 1   10 25775 TV221(122019) 220,00 1                                                                                                    | 5                | 23775                        | TK23/12/2019 |                          |                                 |                        | 220,00          | 1             |                 |                              |              |                 |               |
| 7 2375 Tr221(22019 220,00 1   9 2375 Tr221(22019 220,00 1   9 2375 Tr221(22019 220,00 1   9 2375 Tr221(22019 220,00 1   1 2375 Tr221(22019 220,00 1                                                                                                    | 5                | 23775                        | TK23/12/2019 |                          |                                 |                        | 220,00          | 1             |                 |                              |              |                 |               |
| 8     23775     TK23/12/2019     220,00     1       9     23775     TK23/12/2019     220,00     1       9     23775     TK23/12/2019     220,00     1       1     23775     TK23/12/2019     220,00     1                                                                                                    | 7                | 23775                        | TK23/12/2019 |                          |                                 |                        | 220,00          | 1             |                 |                              |              |                 |               |
| 9     2375     Tt221(22019     220,00     1       0     23775     Tt221(22019     220,00     1       1     2375     Tt221(22019     220,00     1                                                                                                    | 8                | 23775                        | TK23/12/2019 |                          |                                 |                        | 220,00          | 1             |                 |                              |              |                 |               |
| 9 23775 TK22/12/2019 220,00 1<br>1 23775 TK22/12/2019 220,00 1                                                                                                    | 9                | 23775                        | TK23/12/2019 |                          |                                 |                        | 220,00          | 1             |                 |                              |              |                 |               |
| 1 23775 TK23/12/2019 220,00 1                                                                                                    | 0                | 23775                        | TK23/12/2019 |                          |                                 |                        | 220,00          | 1             |                 |                              |              |                 |               |
|                                                                                                    | 1                | 23775                        | TK23/12/2019 |                          |                                 |                        | 220,00          | 1             |                 |                              |              |                 |               |

6. Należy określić, czy dokument ma być:

W trakcie opracowania – majątek nie zostanie zlikwidowany oraz będzie możliwość jego edycji.

Zatwierdzony - majątek zostanie zlikwidowany i nie będzie można wprowadzać zmian.

| Status: * Zatwierdzony<br>W trakcie opracowania | Opis:     |                                       |   |
|-------------------------------------------------|-----------|---------------------------------------|---|
|                                                 | Status: * | Zatwierdzony<br>W trakcie opracowania | শ |

7. Kliknąć przycisk Zapisz.

Wprowadzony dokument będzie wyświetlał się w widoku Ruch majątku/Rozchody.

Aby zmodyfikować dokument należy kliknąć ikonę 🔨 wprowadzić, a następnie zapisać zmiany.

Aby przejść na kartę dokumentu należy kliknąć ikonę <sup>5</sup> i zapoznać się z wyświetlonymi danymi.

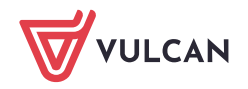